## How to Log In to Naviance: PPSD HS Students

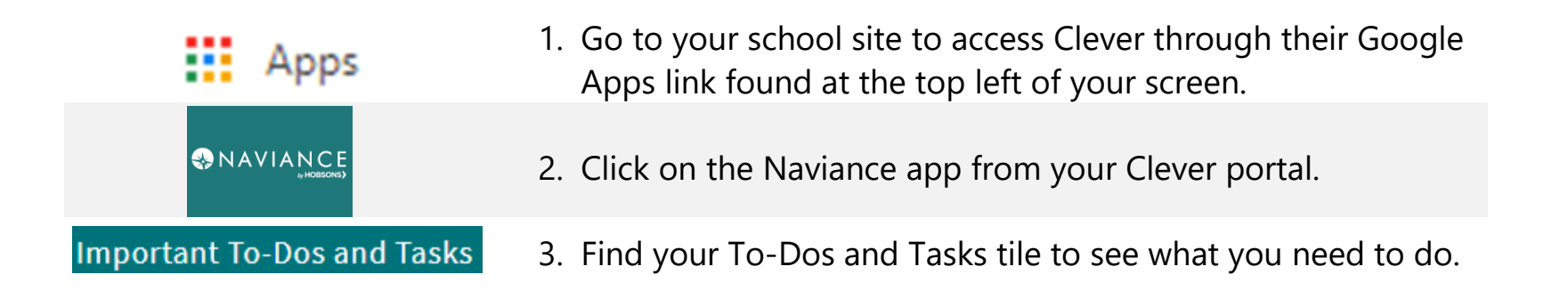

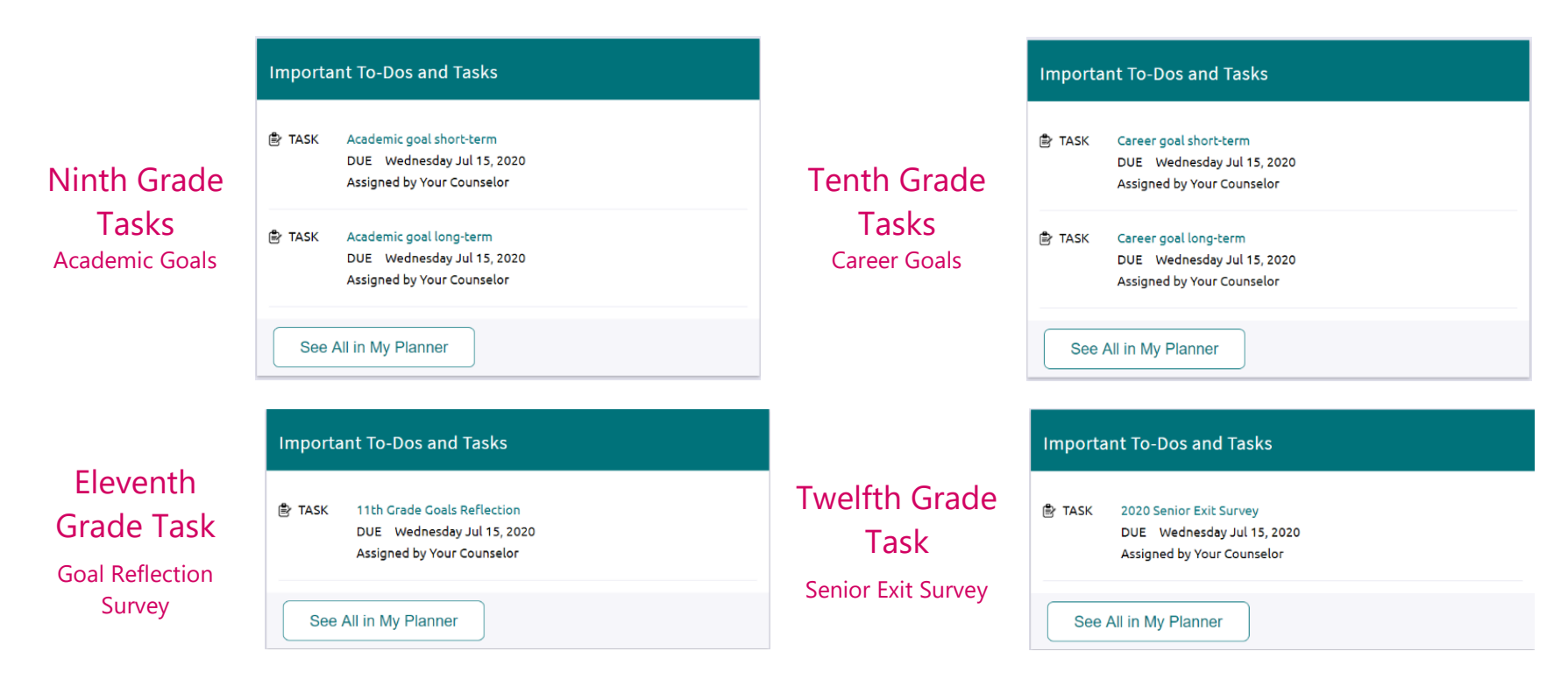

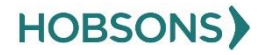